# Réservation d'examen par Omnivox – SAIDE

À l'intention des enseignants et enseignantes Version Avril 2021

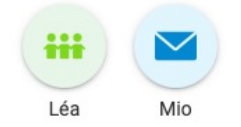

## **Mes Services**

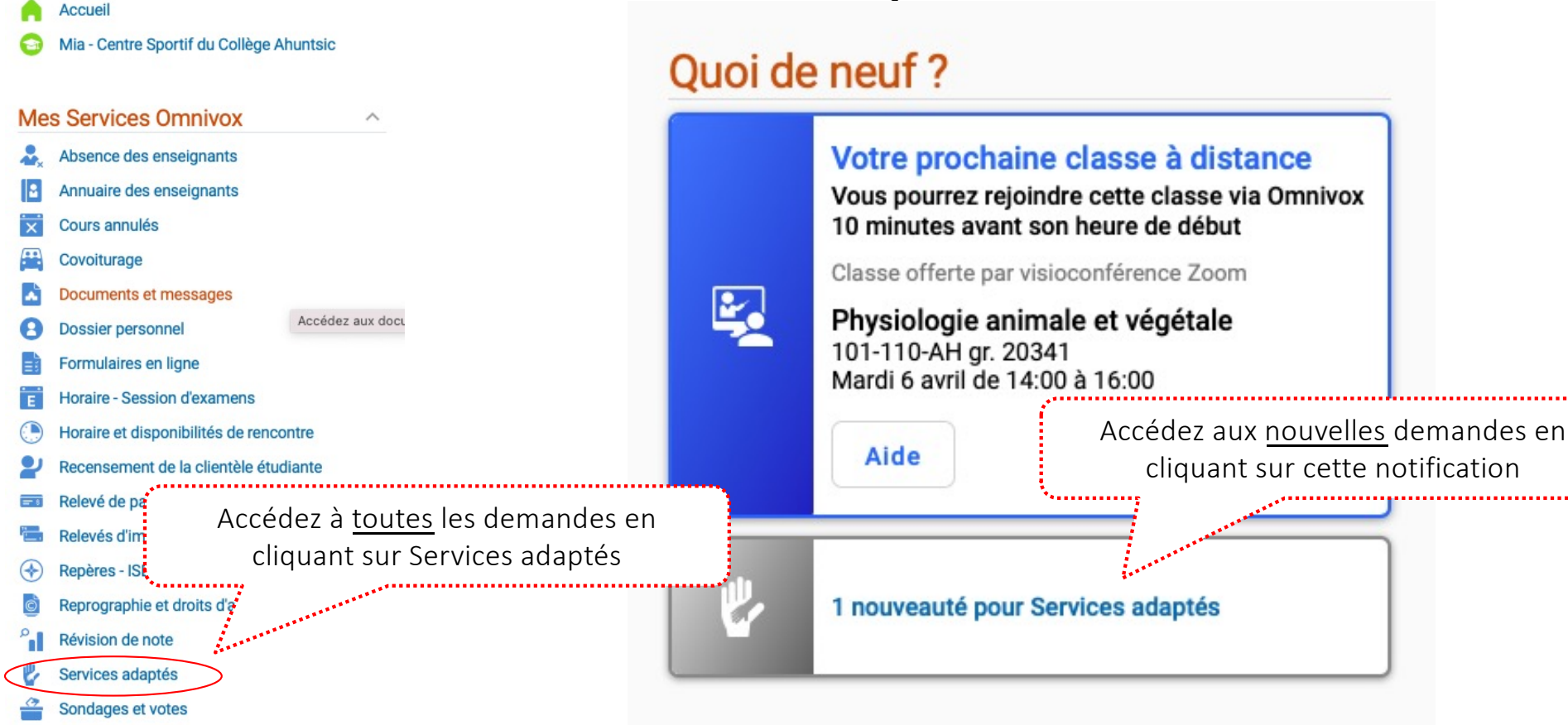

Accès aux demandes par

« Quoi de neuf? »

Sondages et Votes - Gestion

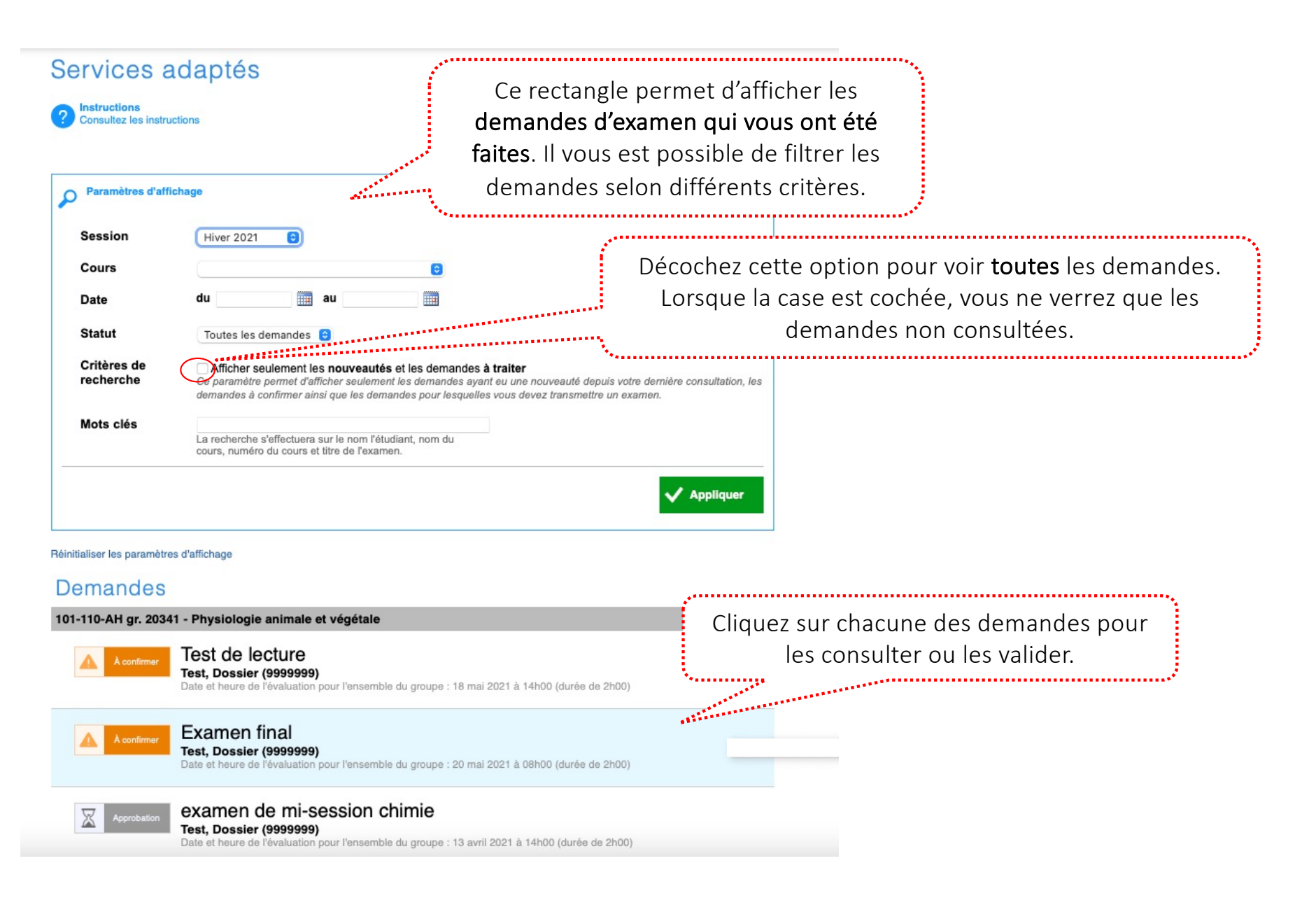

## Services adaptés - Demande d'examen

#### Instructions

Ce module vous permet de soumettre une demande d'examen auprès des Services adaptés du Collège pour un étudiant d'une de vos classes.

| Copier le détail d'une autre |
|------------------------------|
| demande                      |

Bouton permettant de copier les détails d'une demande déjà traitée lorsque vous recevez plusieurs demandes pour le même examen. Voir fin du tutoriel pour plus de détails.

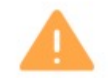

#### Demande à confirmer

------

SVP, veuillez vérifier les informations présentes sur cette demande et indiquer si vous désirez confirmer auprès du personnel des Services adaptés que cet examen a lieu au moment indiqué.

| Session                                                     | Hiver 2021                                                                                                    |                                                              |                                                                                      |  |  |  |
|-------------------------------------------------------------|----------------------------------------------------------------------------------------------------|--------------------------------------------------------------|--------------------------------------------------------------------------------------|--|--|--|
| Cours                                                       | 101-110-AH gr. 20341 - Physiol anim et veg                                                                                                    |                                                              |                                                                                      |  |  |  |
| Étudiant                                                    | Test, Dossier (9999999)                                                                                                    |                                                              |                                                                                      |  |  |  |
| Commentaire étudiant                                        | Je vous rappelle que je dois prendre ma glycémie pendant mon examen.                                                                                                    |                                                              |                                                                                      |  |  |  |
| Titre / type de l'évaluation                                | examen final<br>Ex: Dissertation #1, examen de mi-session, test de lecture #2                                                                                                    | ]                                                            |                                                                                      |  |  |  |
| Déroulement de l'évaluation                                 |                                                                                                    | Sélectionnez « Aucune copie d'examen à faire parvenir » pour |                                                                                      |  |  |  |
| Envoi de l'évaluation à<br>l'équipe des Services<br>adaptés | Aucune copie d'examen à faire parvenir     Aucune copie n'est nécessaire pour cet examen.                                                                                                    | les <b>examens à distance</b> .                              |                                                                                      |  |  |  |
|                                                             | L'étudiant apportera la copie avec lui     L'examen sera remis à l'étudiant qui l'apportera lui-même au local le jour de l'examen.                                                                                                    |                                                              |                                                                                      |  |  |  |
|                                                             | <ul> <li>Envoyer la copie de l'examen à l'équipe des Services adaptés</li> <li>Veuillez faire parvenir une copie de l'examen à l'équipe des Services adaptés. Aucune intervention de<br/>l'étudiant ne sera nécessaire.</li> <li>Méthode de remise:</li> </ul> |                                                              | Pour les examens en présence, choisissez<br>la méthode de remise de l'examen voulue. |  |  |  |
|                                                             | <ul> <li>Téléverser une copie de l'évaluation<br/>Veuillez téléverser une copie électronique de l'évaluation que le responsable<br/>des Services adaptés remettra à l'étudiant lors de son évaluation.</li> </ul>                                              | Ajouter                                                      |                                                                                      |  |  |  |

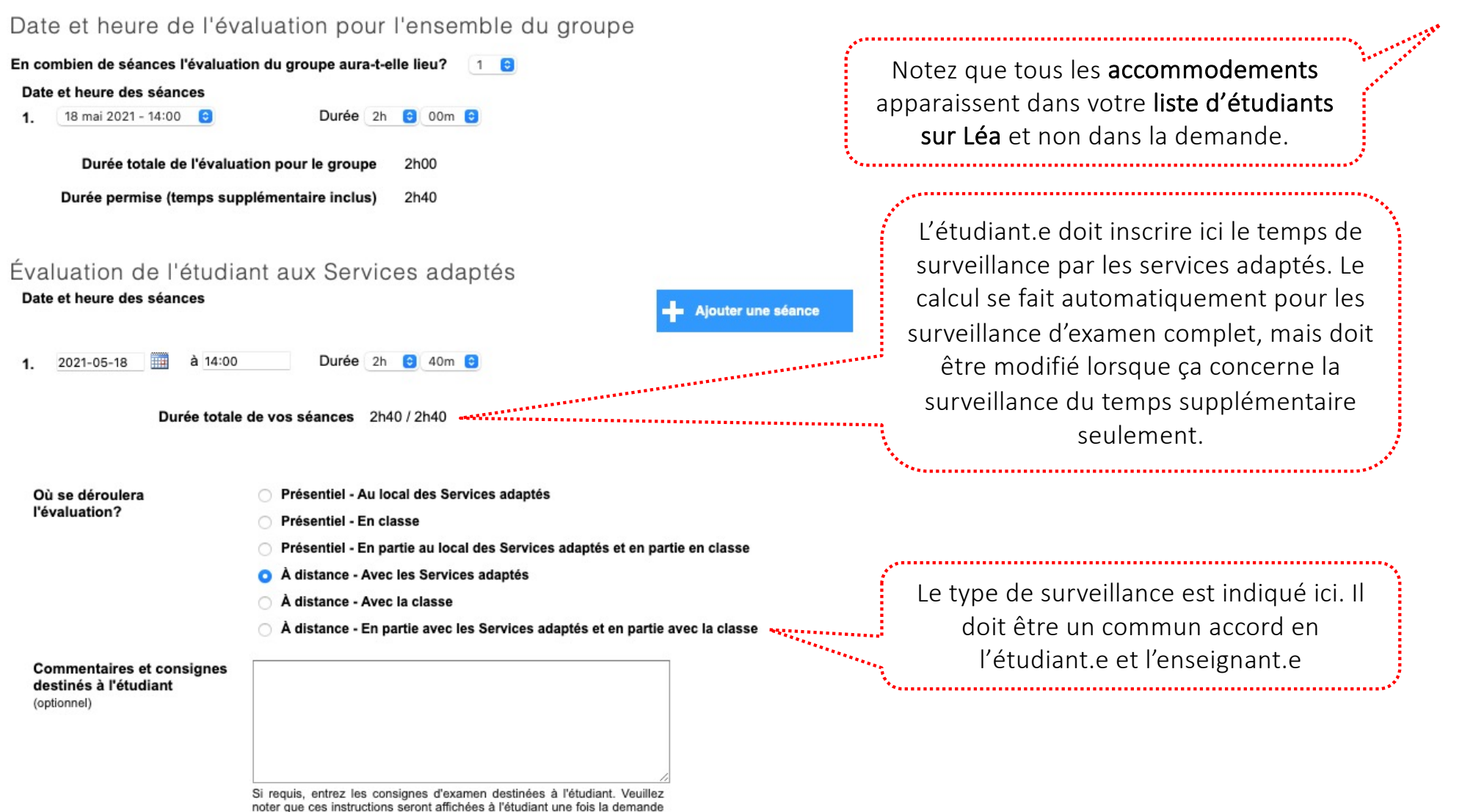

d'examen approuvée.

### Outils spécialisés permis pour cet examen

Veuillez indiquer la liste des outils auxquels l'étudiant aura droit lors de l'examen.

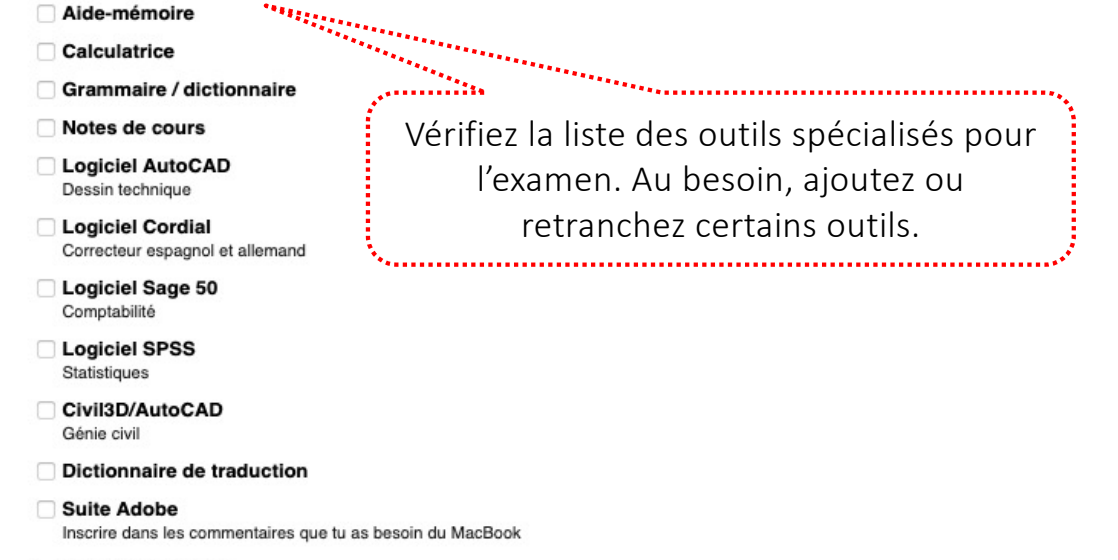

Microsoft Project

#### Confirmer la demande d'examen

Cette demande doit être validée afin d'être officialisée auprès des Services adaptés. Veuillez indiquer si vous confirmez que cette évaluation aura bien lieu au moment indiqué.

#### Confirmer plus tard

Utilisez cette option pour confirmer cette demande d'examen à un autre moment

#### Examen confirmé

Retour

Utilisez cette option pour confirmer auprès du personnel des Services adaptés que cet examen a lieu au moment indiqué. Notez que vous pourrez transmettre la copie de l'examen ultérieurement.

Annuler cette demande d'examen

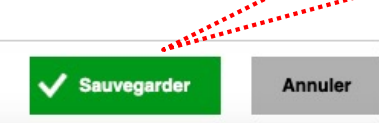

Lorsque vous devez nous remettre un examen, vous recevrez une notification automatiquement **48 h avant l'examen dans votre « Quoi de neuf »** si nous ne l'avons pas reçu.

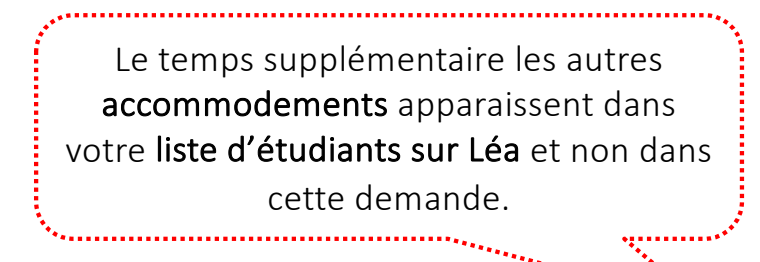

# Fonction spéciale - Dupliquer les demandes

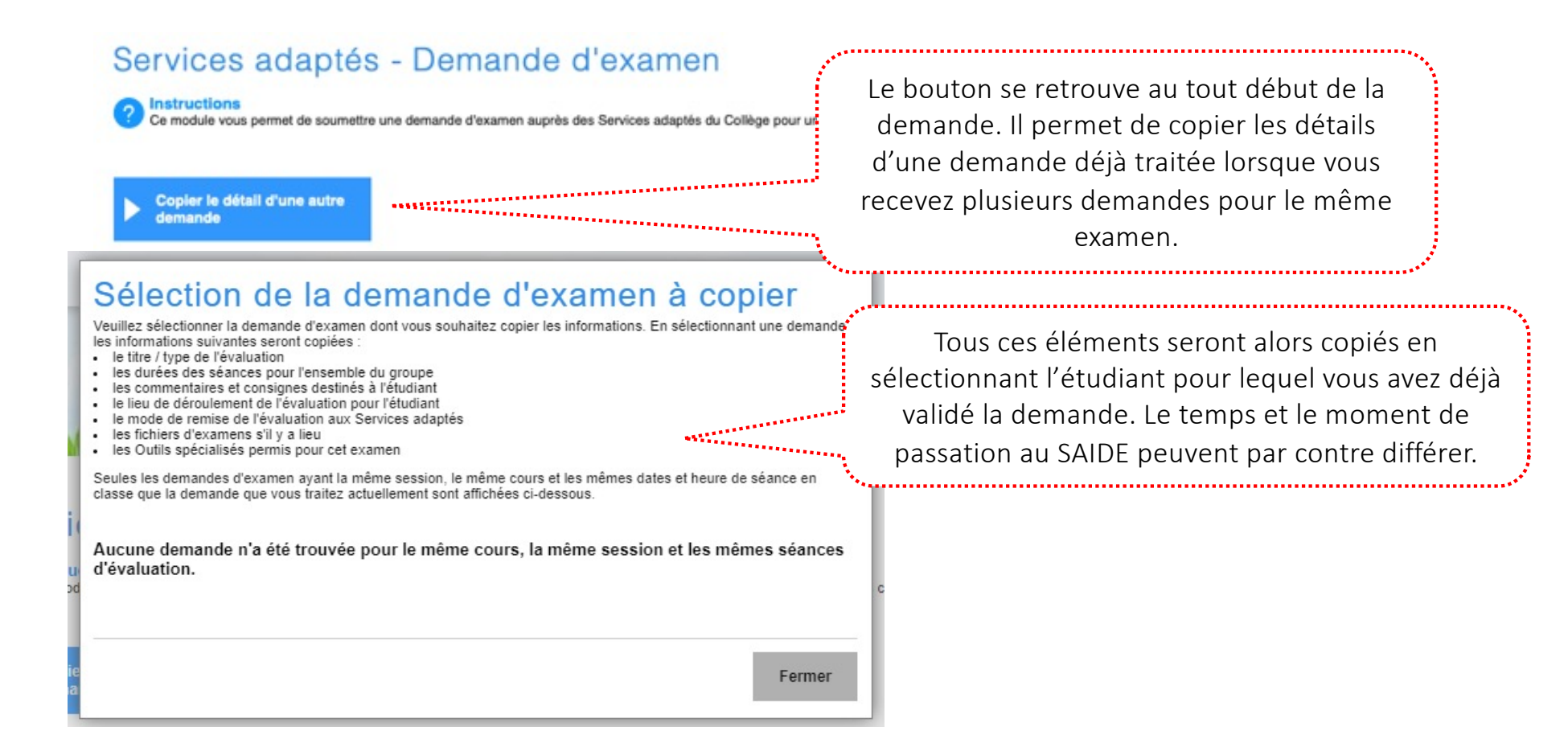

# Consultation des examens terminés

## Demandes

#### 601-101-MQ gr. 20191 - Écriture et littérature

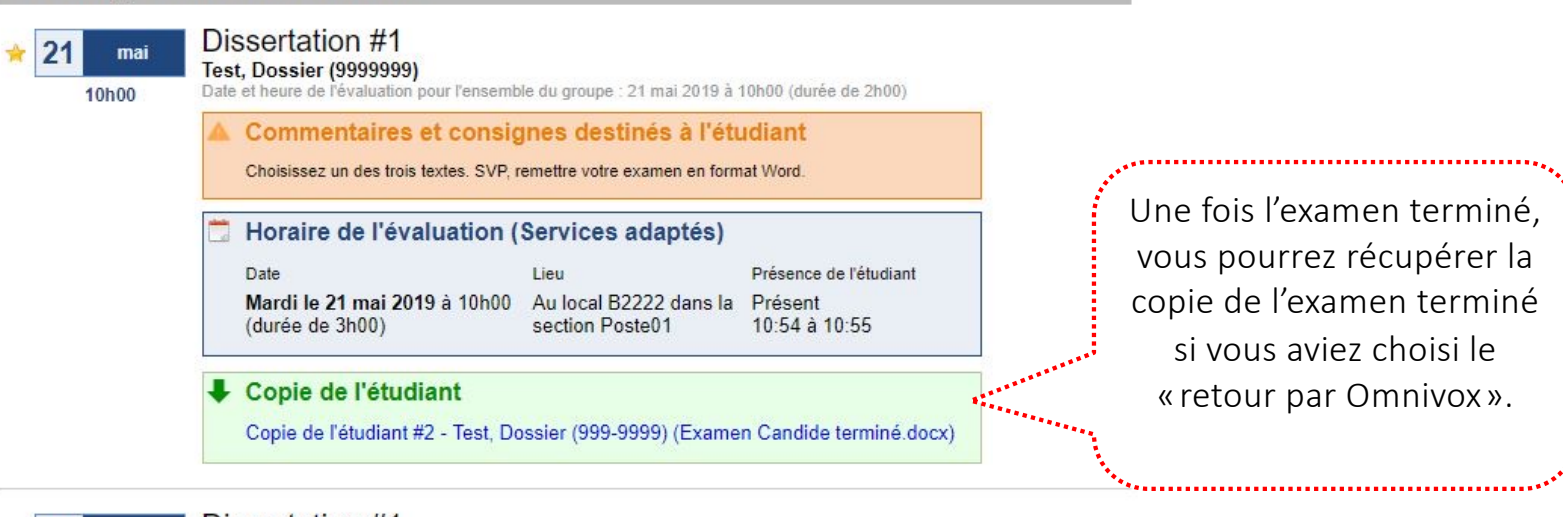

22 mai

10h00

#### Dissertation #1 Test, Dossier (9999999)

Date et heure de l'évaluation pour l'ensemble du groupe : 22 mai 2019 à 10h00 (durée de 2h00), 11 juin 2019 à 10h00 (durée de 2h00)

| Horaire de l'évaluation (Services adaptés)       |                                        |                        |  |  |
|--------------------------------------------------|----------------------------------------|------------------------|--|--|
| Date                                             | Lieu                                   | Présence de l'étudiant |  |  |
| Mercredi le 22 mai 2019 à 10h00 (durée de 3h00)  | Au local B2222 dans la section Poste01 | À confirmer            |  |  |
| Mardi le 11 juin 2019 à 10h00<br>(durée de 3h00) | Au local des Services<br>adaptés       | À confirmer            |  |  |

# Pour toutes questions relatives aux demandes d'examen

Veuillez contacter l'agent responsable des examens au SAIDE

Par Teams – Communiquez avec Daniel Couture

(514) 389-5921 poste 2341

Examen-saide@collegeahuntsic.qc.ca

MIO « saide, saide »